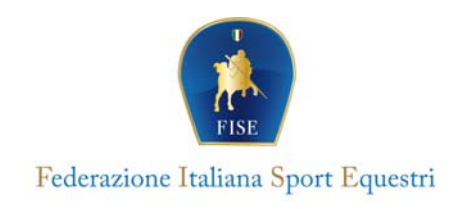

## Campagna Affiliazioni 2025 Procedure per il rinnovo

Accedere al sito FISE:

https://servizi.fise.it/user/login?destination=

| Nome utente                                                                                         |
|----------------------------------------------------------------------------------------------------|
| Nome utente                                                                                         |
| Password Password                                                                                   |
|                                                                                                    |
| Accedi                                                                                              |
| Hai dimenticato la password?                                                                        |
| Richiedi un'utenza per registrare un nuovo Circolo ed effettuare la richiesta di prima affiliazione |
| Richiedi un'utenza per registrare un cavallo                                                        |
| Richiedi un'utenza per registrare un Comitato Organizzatore                                         |

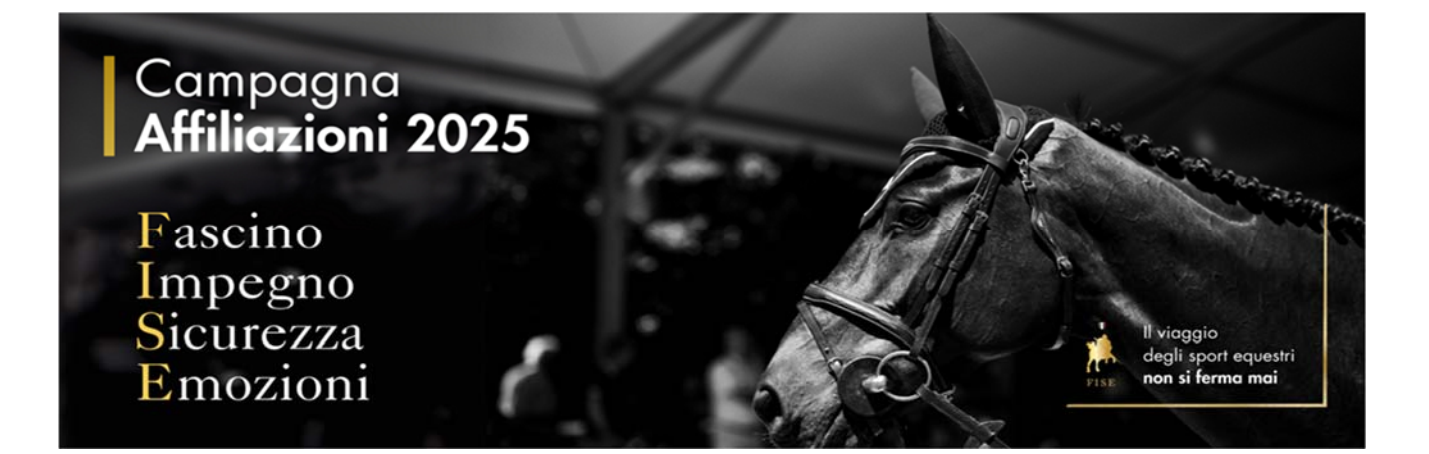

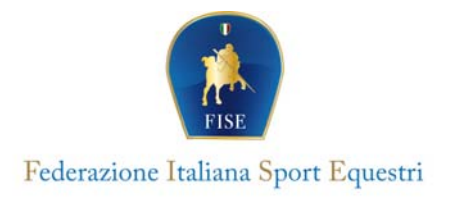

Una volta effettuato l'accesso nel nuovo portale di tesseramento l'ente dovrà andare nella sezione **Anagrafica** e verificare la presenza dei seguenti dati:

- Data di costituzione\*
- Numero registrazione Statuto vigente\*
- Data Statuto vigente\* (data registrazione statuto vigente)
- Numero registrazione Atto costitutivo\*
- Data Atto costitutivo\* (data registrazione atto costitutivo)

Laddove non presenti inserirli, avendo cura siano corretti, salvare le avvenute modifiche.

| Dati legali                           |                       |                                        |                        |  |
|---------------------------------------|-----------------------|----------------------------------------|------------------------|--|
| Responsabile legale                   |                       |                                        | Data di costituzione"  |  |
| Numero registrazione Statuto vigente" | Data Statuto vigente" | Numero registrazione Atto costitutivo* | Data Atto costitutivo* |  |
| Numero registrazione Statuto vigente  | 0                     | Numero registrazione Atto costitutivo  |                        |  |

Entrare nella sezione Documenti e caricare in formato PDF, compilata in ogni sua parte e firmata, **l'Autocertificazione del Legale Rappresentante** completa del documento del Legale Rappresentante in corso di validità. Salvare il file come "**Dichiarazione di responsabilità e consapevolezza...**" nel menù a tendina. <u>ATTENZIONE:</u> è <u>necessario</u> che il documento di identità sia compreso nel file PDF\*

| Anagrafica          | Numera tasara                                                                                               | *              |
|---------------------|----------------------------------------------------------------------------------------------------|----------------|
| Documenti           | Area utilizatione Teneral attel (on parent area)                                                            |                |
| Consiglio           |                                                                                                    |                |
| Tecnici/Istruttori  | Documenti                                                                                                   |                |
| Affiliazione        | Tipo documento"                                                                                             |                |
| Elenco tesserati    | Dichiarazione di responsabilità e consapevolezza comprensiva dei documenti di identità in corso di validità | ٥              |
| Economato           | Oggetto"                                                                                                    | Data documento |
| Carrelio            | Dichiarazione di responsabilità e consapevolezza comprensiva dei documenti di identità in corso di validità | 18/12/2024     |
| Patenti giornaliere | Descrizione                                                                                                 |                |
|                     | Descritione                                                                                                 |                |
|                     |                                                                                                    |                |
|                     |                                                                                                    |                |
|                     |                                                                                                    |                |
|                     | Trascina il file qui, o click per selezionare il file                                                       |                |
|                     | ۲ C                                                                                                    |                |
|                     | Files                                                                                                    |                |
|                     | INDIETRO                                                                                                    | UPLOAD         |

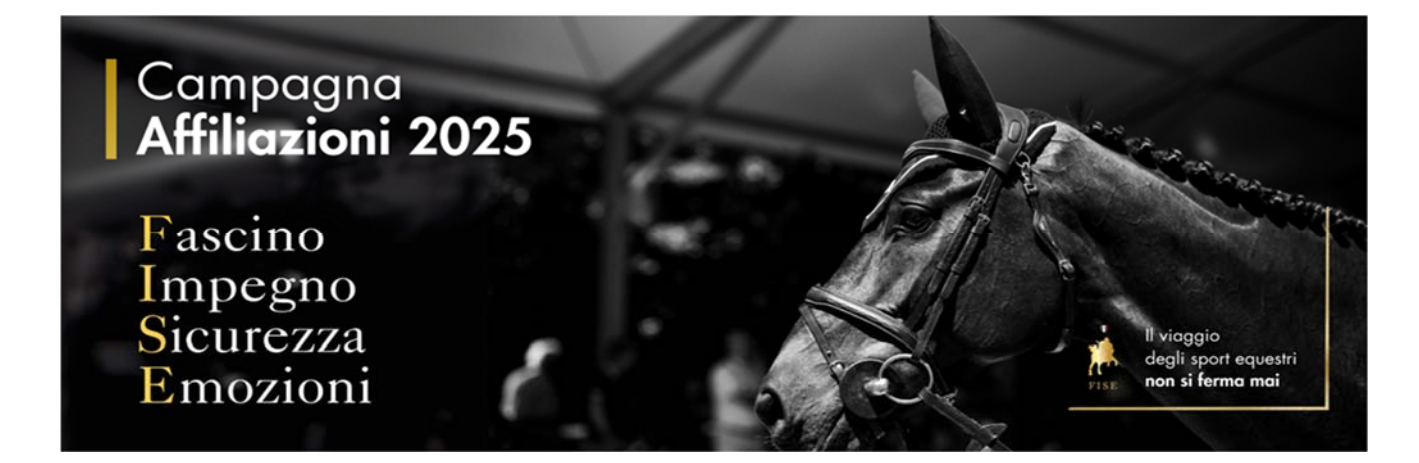

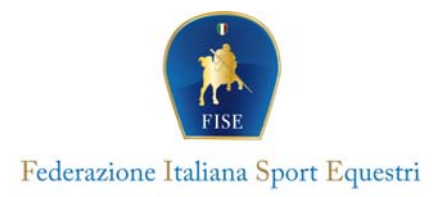

\*Nel caso di difficoltà a creare un unico file (max 3MB), potete utilizzare il sito https://www.ilovepdf.com/it, utilizzando le seguenti procedure:

- convertire da immagine a PDF andare su DA JPG A PDF, caricare i file jpg e scaricare i pdf

- unire più file pdf andare su UNISCI PDF, caricare tutti i pdf, ordinarli e scaricare il pdf

- se il pdf generato è troppo pesante (oltre 3MB) andare su COMPRIMI PDF, caricare il file troppo grande e scaricare quello compresso.

1. Allegare la **Dichiarazione del Tecnico Firmatario** (non necessario per il rinnovo degli enti aggregati).

Se intervenute modifiche nel Consiglio Direttivo, caricare il verbale di elezione/modifica organi elettivi di quest'ultimo e l'Autocertificazione di assenza condanne per delitti dolosi Organo Sociale completa dei documenti di identità in corso di validità, firmata da tutti i componenti il Consiglio.

I due documenti (Autocertificazione e Verbale), dovranno essere in formato PDF.

Entrare nella sezione Affiliazione, una volta dentro cliccare sul campo azzurro "RINNOVA"

| Anagrafica          | Numero tessera                  |                              | 6              | Denominatione<br>ASSOCIAZIONE SPORTIVA DILETTANTIS | тю                                   |                   | Codice fiscale       | *                    |
|---------------------|---------------------------------|------------------------------|----------------|----------------------------------------------------|--------------------------------------|-------------------|----------------------|----------------------|
| Documenti           | Anno utoma attiliazione<br>2024 |                              | 曲              | Tesserati atleti con patenti annuali<br>21         |                                      |                   |                      |                      |
| Consiglio           | NR: Se il Consielio i           | à diverso da quello presente | e pell'atto co | stitutivo dovo escore caricato il verbale d        | i elezione con le rienettive cariche |                   |                      |                      |
| Tecnici/Istruttori  | rvb. Se a Consigao e            | e unerso da quello presenti  | e men uno co   | situiro deve essere concoro il verbule d           | relezione con le rispetare carache.  |                   |                      |                      |
| Affiliazione        |                                 |                              |                |                                                    |                                      |                   |                      | Risultati per pagina |
| Elenco tesserati    | + Rinno                         | wa                           |                |                                                    |                                      |                   | Totale risultati: 24 | 10 🕈                 |
| Economato           |                                 |                              |                |                                                    |                                      |                   |                      |                      |
| Carrelo             | STAGIONE \$                     | CODICE                       | TIPO           | ABL/TAZIONE                                        | DATA INIZIO RICHISTA                 | DATA APPROVAZIONE | DATA FINE            | •                    |
| Patenti giornaliere | <b>#</b> 2024                   |                              | Affiliata      | Discipline Olimpiche                               | 01/01/2024                           |                   | 31/12/2024           | Azioni -             |
|                     | <b>#</b> 2023                   |                              | Affiliata      | Discipline Olimpiche                               | 01/01/2023                           |                   | 31/12/2023           |                      |

- Dovrà essere valorizzato il campo **Tipo affiliazione\*** in base alla tipologia della richieste che si vuole effettuare (AFFILIATA AGGREGATA NAZIONALE AGGREGATA)
- Si dovrà scegliere la Modalità di pagamento\* se in rata unica o in due rate
- Qualora in possesso dei requisiti si potranno selezionare le abilitazioni: Abilitazione attività sportiva agonistica - Altre abilitazioni

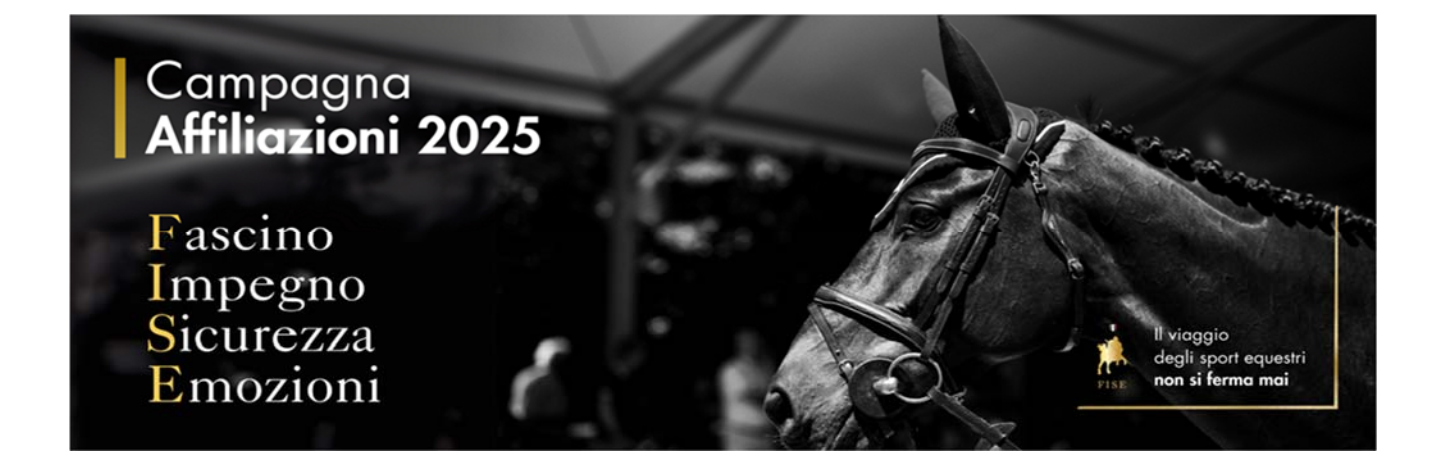

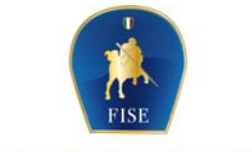

## Federazione Italiana Sport Equestri

| Anagrafica          | Numero tesses                                                                                                    | Denominatione<br>ASSOCIAZIONE SPORTIVA DILETTANTISTICA                                                                                                    |                                                                                                    | Cedice fiscale                                                                                                    | * |
|---------------------|----------------------------------------------------------------------------------------------------|----------------------------------------------------------------------------------------------------|----------------------------------------------------------------------------------------------------|----------------------------------------------------------------------------------------------------|---|
| Documenti           | Anno utima attilazione                                                                                                    | Tesserati atleti con patenti annuali<br>21                                                                                                    |                                                                                                    |                                                                                                    |   |
| Consiglio           |                                                                                                    |                                                                                                    | -                                                                                                    | -                                                                                                    |   |
| Tecnici/Istruttori  | Richiesta di affiliazione                                                                                                    |                                                                                                    |                                                                                                    |                                                                                                    |   |
| Affliazione         | Si ricorda che per completare la procedura è necessario a                                                                                                    | ver caricato i documenti (sono validi anche quelli caricati in s                                                                                                    | tagioni precedenti)                                                                                                    | di idaa kiki ia aana di miidiki Pinkinaanina taanin                                                                                                    |   |
| Elenco tesserati    | firmatario. Elenco dei 10 soci aventi diritto al voto                                                                                                    | nel aocumenti al laentita in corso al vallalta, Dichiarazione al                                                                                                    | responsabilita e consapevolezza comprensiva dei documenti                                                                                                    | al laentita in corso al vallaita, Dichiarazione tecnico                                                                                                    |   |
| Economato           | Stagione"                                                                                                    | Tipo affiliazione"                                                                                                    | Data fine"                                                                                                    |                                                                                                    |   |
| Carrelo             | 2025 0                                                                                                    | Affiliata 0                                                                                                    | 31/12/2025                                                                                                    |                                                                                                    |   |
| Patenti giornaliere | Abilitazione attività sportiva agonistica                                                                                                    |                                                                                                    | Altre abilitazioni                                                                                                    |                                                                                                    |   |
|                     | Abilitazione attività sportiva agonistica                                                                                                    | ~                                                                                                    | Altre abilitazioni                                                                                                    |                                                                                                    | - |
|                     | Modalità di pagamento*                                                                                                    |                                                                                                    | Comitato*                                                                                                    |                                                                                                    | Ø |
|                     | Rata unica                                                                                                    |                                                                                                    | COMITATO REGIONALE                                                                                                    |                                                                                                    | • |
|                     | Informative sul frattamento del dati societtari In entra sussesses un consolir data data data data data Internaziona del consolir data data data data Internaziona data data data data data data Internaziona data data data data data data data Internaziona data data data data data data data da | emprime il convenso al transmento per dati scolarari, in base a suanto disponto dalla<br>anti linko pubblicazioni faterari a comunacani dati secono difizzati scolarivenenza<br>mati ance di traci, ai anni datta regge d'1018.<br>Ipticabili aper il menesonente dati d'illizzanza, gegregatore, lui compresso faterato di<br>pitalante a defenzioni compresso dati d'illizzanza, gegregatore, lui compresso faterato di<br>en compresso di traci. | n 10 deta lagge 45598 si informa che i dati servine utilizzati escluivemente per 5<br>en i fili attuzionali fuderati. I atti infortati sono dei somuli e nen dati senatiti.<br>I gli importi sonfini. La sociale a associazione, nella persona dei fagale representa<br>asti di eventuare dichezzione ministas, coli come previnte dalla lagonazione in rip | menananta a la franta de este conveste antionation ethiligature, paracepação<br>es y anticipatemente autoconfectores entenas anticipates guarto presede in anti<br>e. Otra a oli a impegaça a partemente frances degli impanti par i control de |   |

In fondo alla pagina compariranno gli importi da corrispondere, a quel punto cliccare su SALVA

| Costo affiliazione<br>Il costo totale delle operazioni è € (quota di affiliazione da €)<br>- (2) Quota di rinnovo affiliazione €<br>- (5) Quota aj prima abilitazione per attività sportive € |          |       |
|----------------------------------------------------------------------------------------------------|----------|-------|
|                                                                                                    | INDIETRO | SALVA |

La richiesta di rinnovo andrà al vaglio del Comitato Regionale di appartenenza, che verificherà la correttezza dei documenti caricati e approverà il rinnovo.

A quel punto, troverete nel vostro carrello le quote da corrispondere.

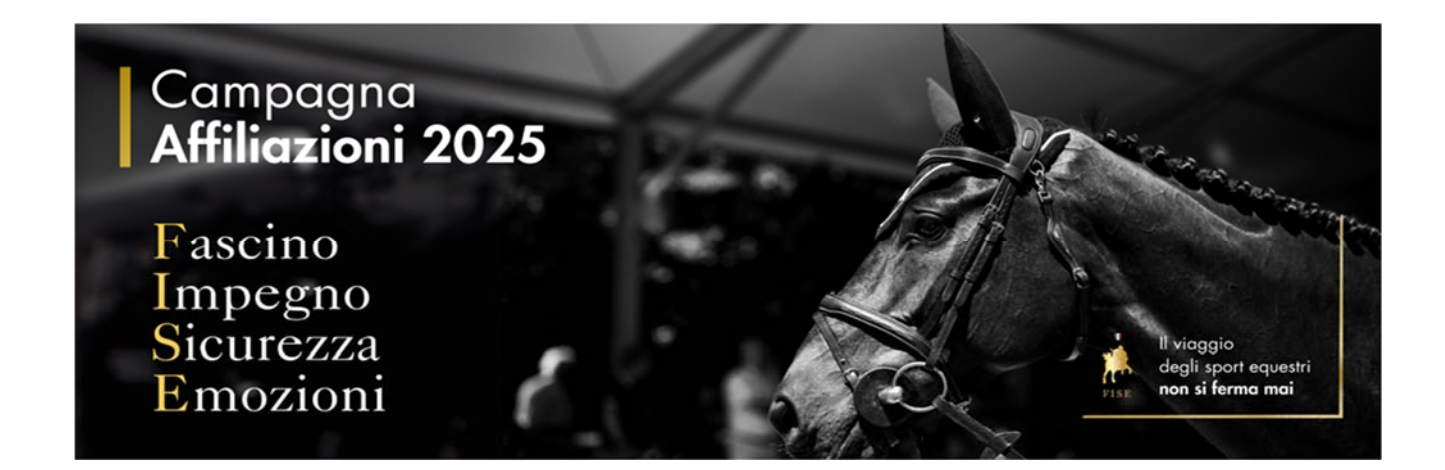